# 使用WLAN控制器(WLC)配置EAP身份验证

## 目录

简介 先决条件 要求 使用的组件 规则 配置 网络图 配置 WLC 进行基本操作并将轻量 AP 注册到控制器 配置 WLC 以便通过外部 RADIUS 服务器进行 RADIUS 身份验证 配置 WLAN 参数 将 Cisco 安全 ACS 配置为外部 RADIUS 服务器并创建身份验证客户端的用户数据库 配置客户端 验证 故障排除 故障排除提示 操作EAP计时器 从 ACS RADIUS 服务器提取包文件用于故障排除 相关信息

## <u>简介</u>

本文档说明了如何使用外部 RADIUS 服务器针对可扩展的认证协议 (EAP) 身份验证配置无线 LAN 控制器 (WLC)。此配置示例使用思科安全访问控制服务器(ACS)作为外部RADIUS服务器来验证用 户凭证。

## <u>先决条件</u>

#### <u>要求</u>

尝试进行此配置之前,请确保满足以下要求:

- •了解轻量接入点 (AP) 和 Cisco WLC 配置的基础知识.
- •基本了解轻量 AP 协议 (LWAPP)。
- 了解如何配置外部 RADIUS 服务器,如 Cisco 安全 ACS.

#### 使用的组件

本文档中的信息基于以下软件和硬件版本:

- Cisco Aironet 1232AG 系列轻量 AP
- 运行固件 5.1 的 Cisco 4400 系列 WLC
- 运行 4.1 版的 Cisco 安全 ACS
- Cisco Aironet 802.11 a/b/g 客户端适配器
- •运行固件4.2的Cisco Aironet桌面实用程序(ADU)

本文档中的信息都是基于特定实验室环境中的设备编写的。本文档中使用的所有设备最初均采用原 始(默认)配置。如果您使用的是真实网络,请确保您已经了解所有命令的潜在影响。

#### <u>规则</u>

有关文档规则的详细信息,请参阅 Cisco 技术提示规则。

## <u>配置</u>

本部分提供有关如何配置本文档所述功能的信息。

注意:使用命<u>令查找工</u>具(<u>仅</u>限注册客户)可查找有关本文档中使用的命令的详细信息。

完成这些步骤可为 EAP 身份验证配置设备:

- 1. 配置 WLC 进行基本操作并将轻量 AP 注册到控制器。
- 2. 配置 WLC 以便通过外部 RADIUS 服务器进行 RADIUS 身份验证。
- 3. <u>配置 WLAN 参数。</u>
- 4. 将 Cisco Secure ACS 配置为外部 RADIUS 服务器并创建身份验证客户端的用户数据库。

#### <u>网络图</u>

在此设置中,Cisco 4400 WLC 和一个轻量 AP 通过集线器相连。一个外部 RADIUS 服务器(Cisco 安全 ACS)也连接到同一个集线器。所有设备都在同一个子网中。AP 首先注册到控制器。您必须 为轻量可扩展身份验证协议(LEAP)身份验证配置WLC和AP。连接到 AP 的客户端使用 LEAP 身份 验证与 AP 关联。使用 Cisco 安全 ACS 执行 RADIUS 身份验证。

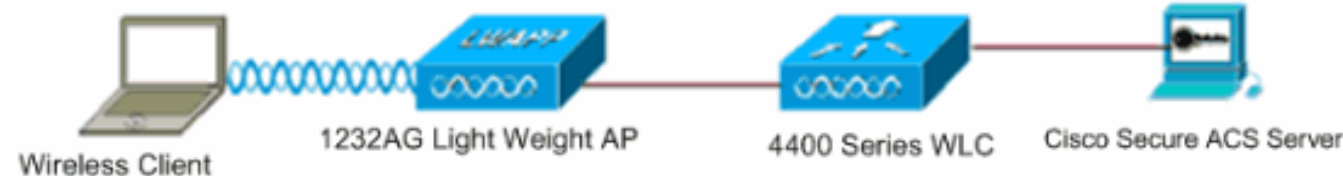

配置 WLC 进行基本操作并将轻量 AP 注册到控制器

使用命令行界面 (CLI) 中的启动配置向导来配置 WLC,以便进行基本操作。此外,也可以使用 GUI 配置 WLC。本文档介绍用 CLI 中的启动配置向导对 WLC 进行的配置。

首次启动 WLC 之后,它将直接进入启动配置向导。使用配置向导配置基本设置。可以在 CLI 或 GUI 中运行该向导。以下输出展示 CLI 中启动配置向导的示例: System Name [Cisco\_33:84:a0]: WLC-1 Enter Administrative User Name (24 characters max): admin Enter Administrative Password (24 characters max): \*\*\*\*\* Management Interface IP Address: 10.77.244.204 Management Interface Netmask: 255.255.255.224 Management Interface Default Router: 10.77.244.220 Management Interface VLAN Identifier (0 = untagged): Management Interface Port Num [1 to 4]: 1 Management Interface DHCP Server IP Address: 10.77.244.220 AP Manager Interface IP Address: 10.77.244.205 AP-Manager is on Management subnet, using same values AP Manager Interface DHCP Server (10.77.244.220): Virtual Gateway IP Address: 1.1.1.1 Mobility/RF Group Name: Test Network Name (SSID): Cisco123 Allow Static IP Addresses [YES][no]: yes Configure a RADIUS Server now? [YES][no]: no Warning! The default WLAN security policy requires a RADIUS server. Please see documentation for more details. Enter Country Code (enter 'help' for a list of countries) [US]: Enable 802.11b Network [YES][no]: yes Enable 802.11a Network [YES][no]: yes Enable 802.11g Network [YES][no]: yes Enable Auto-RF [YES][no]: yes

Configuration saved! Resetting system with new configuration.. 这些参数为基本操作设置 WLC。在此配置示例中,WLC 使用 10.77.244.204 作为管理接口 IP 地址 ,使用 10.77.244.205 作为 AP 管理器接口 IP 地址。

轻量 AP 必须注册到 WLC,然后才能在 WLC 上配置任何其他功能。本文档假定轻量 AP 已注册到 WLC。有关轻量<u>AP如何注册到WLC的详细信</u>息,请参阅轻量AP(LAP)注册到无线LAN控制器 (WLC)。

#### 配置 WLC 以便通过外部 RADIUS 服务器进行 RADIUS 身份验证

需要配置 WLC 以便将用户凭证转发到外部 RADIUS 服务器。然后,外部 RADIUS 服务器验证用户 凭证,并向无线客户端提供访问权限。

完成以下这些步骤,为外部 RADIUS 服务器配置 WLC:

从控制器的 GUI 中选择安全性和"RADIUS 身份验证",以便显示"RADIUS 身份验证服务器"页。然后,单击新建定义 RADIUS 服务器。

| ululu<br>cisco                                         | MONITOR WLANS CONTR      | Sage Configuration Eng Logout Befres COLLER WIRELESS SECURITY MANAGEMENT COMMANDS HELP |
|--------------------------------------------------------|--------------------------|----------------------------------------------------------------------------------------|
| Security                                               | RADIUS Authentication    | Servers > Edit Apply                                                                   |
| ▼ AAA<br>General                                       | Server Index             | 1                                                                                      |
| RADIUS     Authentication     Accounting               | Server Address           | 10.77.244.196                                                                          |
| Fallback<br>TACACS+                                    | Shared Secret Format     | ASCII -                                                                                |
| Local Net Users                                        | Shared Secret            | •••                                                                                    |
| Disabled Clients<br>User Login Policies<br>AP Policies | Confirm Shared<br>Secret | •••                                                                                    |
| + Local EAP                                            | Key Wrap                 | (Designed for FIPS customers and requires a key wrap compliant RADIUS server)          |
| Priority Order                                         | Port Number              | 1812                                                                                   |
| ▶ Access Control Lists                                 |                          |                                                                                        |
| Wireless Protection     Policies                       | Server Status            | Enabled *                                                                              |
| ▶ Web Auth                                             | Support for RFC 3576     | Enabled -                                                                              |
| Advanced                                               | Server Timeout           | 2 seconds                                                                              |
|                                                        | Network User             | Enable                                                                                 |
|                                                        | Management               | E Enable                                                                               |
|                                                        | IPSec                    | Enable                                                                                 |
|                                                        |                          |                                                                                        |
| Dese                                                   |                          | A A Interest                                                                           |

- 2. 在 RADIUS 身份验证服务器 > 新建页中定义 RADIUS 服务器参数。这些参数包括 RADIUS 服务器的 IP 地址、共享密钥、端口号和服务器状态。Network User 和 Management 复选框决定 基于 RADIUS 的身份验证是否适用于 WLC 管理和网络用户。此示例使用Cisco Secure ACS作为IP地址为10.77.244.196的 RADIUS服务器。
- 3. WLC 现在可使用 RADIUS 服务器进行身份验证。如果选择 Security > Radius > Authentication,则可以发现列出了 RADIUS 服务器。

| Security                                 | RADIUS          | Authenticati | on Serve        | ers                   |              |                      | Apply          |
|------------------------------------------|-----------------|--------------|-----------------|-----------------------|--------------|----------------------|----------------|
| ▼ AAA<br>General                         | Call Stat       | ion ID Type  | IP Address      | ×                     |              |                      |                |
| RADIUS     Authentication     Accounting | Use AES         | Key Wrap     | (Designe        | ed for FIPS customers | and requires | a key wrap compliant | RADIUS server) |
| Fallback<br>• TACACS+                    | Network<br>User | Management   | Server<br>Index | Server Address        | Port         | IPSec                | Admin Status   |
| LDAP<br>Local Net Users                  | ¥               | E            | 1               | 10.77.244.196         | 1812         | Disabled             | Enabled        |

RFC 3576在Cisco CNS Access Registrar(CAR)RADIUS服务器上受支持,但在Cisco Secure ACS Server 4.0及更低版本上不受支持。还可以使用本地 RADIUS 服务器功能验证用户的身 份。随 4.1.171.0 版代码引入了本地 RADIUS 服务器。运行以前版本的 WLC 没有本地 RADIUS 功能。本地 EAP 是允许用户和无线客户端在本地进行身份验证的身份验证方法。当 后端系统中断或外部身份验证服务器停机时,它用于要与无线客户端保持连接的远程办事处。 本地 EAP 从本地用户数据库或 LDAP 后端数据库检索用户凭证,以便对用户进行身份验证。 本地 EAP 支持在控制器与无线客户端之间进行 LEAP、具有 PAC 的 EAP-FAST、具有证书的 EAP-FAST 和 EAP-TLS 身份验证。本地 EAP 旨在作为备用身份验证系统。如果在控制器上 配置任何 RADIUS 服务器,则控制器将首先尝试用 RADIUS 服务器对无线客户端进行身份验 证。只有在因 RADIUS 服务器超时或未配置任何 RADIUS 服务器而找不到任何 RADIUS 服务 器时才尝试本地 EAP。有关如何在无线 LAN 控制器上配置本地 EAP 的详细信息,请参阅<u>无</u> 线 LAN 控制器上的 EAP-FAST 本地 EAP 身份验证以及 LDAP 服务器配置示例。

#### <u>配置 WLAN 参数</u>

下一步,配置客户端连接无线网络所使用的 WLAN。在配置 WLC 的基本参数时,也配置了 WLAN 的 SSID。可以对 WLAN 使用此 SSID 或创建新的 SSID。在本例中,您创建新的 SSID。

**注意:**在控制器上最多可配置16个WLAN。Cisco WLAN 解决方案对轻量 AP 最多可以控制十六个 WLAN。可以向每个 WLAN 都分配唯一的安全策略。轻量 AP 广播所有活动的 Cisco WLAN 解决方 案 WLAN SSID,并实施为每个 WLAN 定义的策略。

完成以下这些步骤以配置新 WLAN 及其相关参数:

- 1. 从控制器的 GUI 中单击 WLAN 以显示"WLAN"页。此页列出控制器上存在的 WLAN。
- 2. 选择**新建创建新的 WLAN。**输入 WLAN 的 Profile Name 和 WLAN SSID,然后单击 **Apply**。 本例使用 Cisco 作为 SSID。

| cisco           | MONITOR WLANS |       | WIRELESS | SECURITY | MANAGEMENT |
|-----------------|---------------|-------|----------|----------|------------|
| WLANs           | WLANs > New   |       |          |          |            |
| WLANs     WLANs | Туре          | WLAN  | ×        |          |            |
| Advanced        | Profile Name  | Cisco |          |          |            |
|                 | WLAN SSID     | Cisco |          |          |            |

3. 创建新 WLAN 后,就会显示新 WLAN 的 WLAN > Edit 页。在此页中,可以定义此 WLAN 特 有的各种参数,其中包括常规策略、安全策略、QoS 策略和其他高级参数。

| General Security  | QoS Advanced                                                                    |
|-------------------|---------------------------------------------------------------------------------|
| Profile Name      | Cisco                                                                           |
| Туре              | WLAN                                                                            |
| SSID              | Císco                                                                           |
| Status            | ✓ Enabled                                                                       |
| Security Policies | [WPA2][Auth(802.1X)]                                                            |
|                   | (Modifications done under security tab will appear after applying the changes.) |
| Radio Policy      | All                                                                             |
| Interface         | management 💌                                                                    |
| Broadcast SSID    | Finabled                                                                        |

从下拉菜单中选择相应的接口。可以根据 WLAN 网络的需要修改其他参数。选中常规策略下

的 Status 框以启用 WLAN。

4. 单击 Security 选项卡, 然后选择 Layer 2 Security。从 Layer 2 Security 下拉菜单中选择 802.1x。在 802.1x 参数中,选择 WEP 密钥大小。本例使用 128 位 WEP 密钥,它是 104 位 WEP 密钥加上 24 位初始化矢量。

| eneral    | Securit   | ty     | QoS     | Adva    | anced    |
|-----------|-----------|--------|---------|---------|----------|
| Layer 2   | Laye      | r 3    | AAA     | Servers |          |
| Layer 2   | Security  | 802    | 1X      |         |          |
|           |           | ГМА    | C Filte | ring    |          |
| 302.1X Pa | rameter   | 5      |         |         |          |
| 802.11    | Data Encr | yption |         | Туре    | Key Size |
|           |           |        | œ       | WEP     | 104 bits |

5. 选择 AAA Servers 选项卡。从 Authentication Servers (RADIUS) 下拉菜单中选择相应的 RADIUS 服务器。此服务器用于对无线客户端进行身份验证。

| Layer 2                 | Layer 3 AAA Servers                                           |                                    |
|-------------------------|---------------------------------------------------------------|------------------------------------|
| Select AA/<br>Radius Se | A servers below to override use of default servers o<br>rvers | Don this WLAN                      |
|                         | Authentication Servers Accounting Servers                     | Server 1 None -<br>Server 2 None - |
| Server<br>1             | IP:10.77.244.196, Port:1812 💌 None 💌                          | Server 3 None                      |
| Server<br>2             | None 💌 None 💌                                                 |                                    |
| Server<br>3             | None None 💌                                                   |                                    |

6. 单击 Apply 保存配置。

将 Cisco 安全 ACS 配置为外部 RADIUS 服务器并创建身份验证客户端的用户数据库

完成以下这些步骤,在 Cisco 安全 ACS 上创建用户数据库并启用 EAP 身份验证:

1. 从 ACS GUI 中选择 User Setup,输入用户名,然后单击 Add/Edit。本例中用户为 ABC。

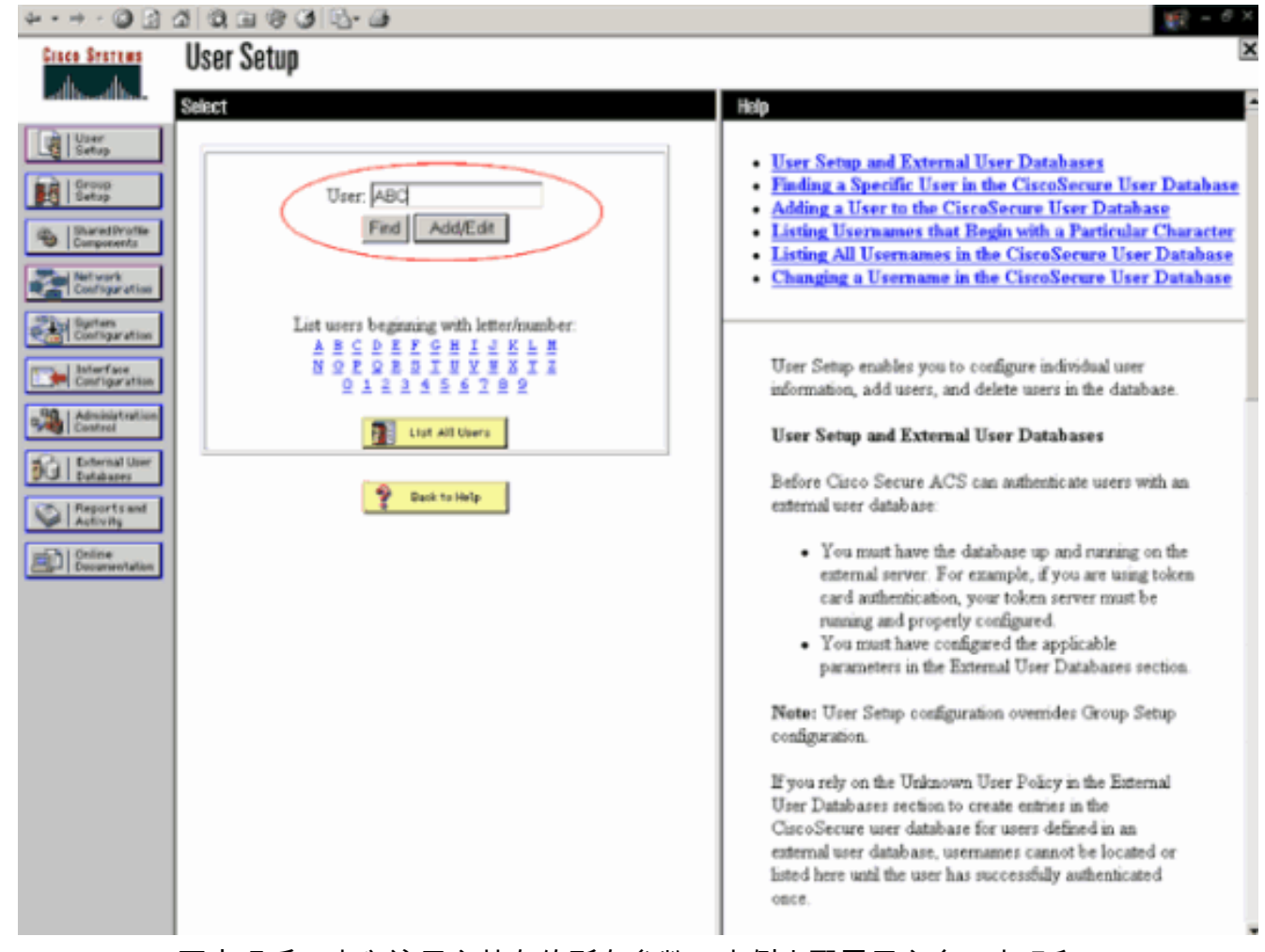

2. User Setup 页出现后,定义该用户特有的所有参数。本例中配置用户名、密码和 Supplementary User Information,因为对于 EAP 身份验证只需要此参数。单击 Submit,并 重复同一过程以向数据库添加更多用户。默认情况下,所有用户都被分在默认组下,并向这些 用户分配为该组定义的同一个策略。如果要将特定用户分配给不同组,请参阅<u>适用于</u> Windows 服务器的 Cisco 安全 ACS 3.2 用户指南的用户组管理部分获取详细信息。

| * • • • 🔘 🖬 🕯                 | 3 Q, G (\$ 3 Q) Q. G                                                                                                    | 第三 6 ×                                                                                                    |
|-------------------------------|----------------------------------------------------------------------------------------------------|----------------------------------------------------------------------------------------------------|
| Cisco Sesteus                 | User Setup                                                                                                    | ×                                                                                                    |
| -dbdb                         | Edit                                                                                                    | - Heip                                                                                                    |
| User<br>Setup                 | User: ABC (New User)                                                                                                    | Account Disabled     Deleting a Viennesse                                                                                               |
| Shared Profile<br>Compared to | Account Disabled                                                                                                    | Supplementary User Info     Password Authentication                                                                                     |
| Net work<br>Configuration     | Supplementary User Info ?                                                                                                    | Group to which the user is assigned     Callback     Client IP Address Assignment     Advanced Settings     Network Access Restrictions |
| Earligeration                 | Description Client-1                                                                                                    | Max Sessions     Usage Quotas     Account Disable     Downt Disable                                                                     |
| Defernal User<br>Sutubases    | User Setup                                                                                                    | Advanced TACACS+ Settings     TACACS+ Enable Control                                                                                    |
| Reports and<br>Activity       | CiscoSecure Database CiscoSecure Database CiscoSecure PAP (Also used for CHAP/MS-                                                                  | TACACS+ Enable Password     TACACS+ Outbound Password     TACACS+ Shell Command Authorization     Command Authorization                 |
|                               | CHAP/ARAP, if the Separate field is not checked.) Password                                                                                         | Command Automation for Network Device Management<br>Applications     TACACS+ Unknown Services                                           |
|                               | Password  C Separate (CHAP/MS-CHAP/ARAP)                                                                                                    | IETF RADIUS Attributes     RADIUS Vendor-Specific Attributes                                                                            |
|                               | Password Confirm Password                                                                                                    | Account Disabled Status                                                                                                    |
|                               | When a token server is used for authentication,<br>supplying a separate CHAP password for a token<br>card user allows CHAP authentication. This is | Select the Account Disabled check box to disable this<br>account; clear the check box to enable the account.                            |
| [                             | especially useful when token caching is enabled.           Submit         Cancel                                                                   | Deleting a licername                                                                                                    |

3. 定义控制器作为 ACS 服务器上的 AAA 客户端。从 ACS GUI 中单击 **Network Configuration。** 出现 Network Configuration 页时,定义 WLC 的名称、IP 地址、共享密钥和身份验证方法 (RADIUS Cisco Airespace)。 有关其他非 ACS 身份验证服务器的信息,请参阅制造商提供的 文档。**注意:**在WLC上配置的共享密钥与ACS服务器必须匹配。共享密钥区分大小写。

| 10 77 244 204                                           |
|---------------------------------------------------------|
| *                                                       |
| cisco                                                   |
|                                                         |
|                                                         |
| or Code                                                 |
| ○ ASCII ④ Hexadecimal                                   |
| RADIUS (Cisco Airespace)                                |
| CACS+ AAA Client (Record stop in accounting on failure) |
| dog Packets from this AAA Client                        |
| ling Packets from this AAA Client                       |
| ort info with Username from this AAA Client             |
| art into with Username from this ABA Client             |
|                                                         |

4. 单击 System Configuration 和 Global Authentication Setup 以确保将身份验证服务器配置为执 行期望的 EAP 身份验证方法。在 EAP 配置设置下,选择相应的 EAP 方法。本例使用 LEAP 身份验证。完成后,单击 Submit。

| \$•• • • © 3                                                                                                    | a Q a @ G S. a                                                                                                    | \$2 = ∂ ×                                                                                                    |
|----------------------------------------------------------------------------------------------------|----------------------------------------------------------------------------------------------------|----------------------------------------------------------------------------------------------------|
| Cinco Statema                                                                                                    | System Configuration                                                                                                    | ×                                                                                                    |
| ad board board                                                                                                    | Edit                                                                                                    | Help                                                                                                    |
| User<br>Setup                                                                                                    | Global Authentication Setup                                                                                                    | • PEAP<br>• EAP-TLS<br>• LEAP                                                                                                    |
| Shared Profile<br>Components                                                                                                    | EAP Configuration                                                                                                    | EAP-MD5     MS_CHAP_Confirmation                                                                                                    |
| Met work<br>Configuration<br>Unifiguration<br>Configuration<br>Configuration<br>Configuration<br>Conference<br>Conference<br>Conference<br>Configuration<br>Configuration<br>Configuration<br>Configuration<br>Configuration<br>Configuration<br>Configuration<br>Configuration<br>Configuration<br>Configuration<br>Configuration<br>Configuration | PEAP         Allow EAP-MSCHAPv2         Allow EAP-OTC         Cisco client initial message:         PEAP session timeout (minutes):         I20         Enable Fast Reconnect:         EAP-TLS         Certificate SAN comparison         Certificate CN comparison         Certificate Binary comparison         Certificate Binary comparison         EAP-TLS session time out (minutes):         120         LEAP         P Allow LEAP (For Aironet only)         EAP-MDS         Allow EAP-MD5 | <ul> <li>Intercenter Contegoration</li> <li>This page specifies settings for various authentication protocols.</li> <li>[Back to Top]</li> <li>PEAP</li> <li>Note: PEAP is a certificate-based authentication protocol. PEAP authentication can occur only after you have completed the required steps on the <u>ACS</u> <u>Certificate Setup</u> page.</li> <li>Allow EAP-MSCHAPv2—To enable EAP-MSCHAPv2 within PEAP authentication, select the Allow EAP-MSCHAPv2 check box.</li> <li>Allow EAP-GTC—To enable EAP-GTC within PEAP authentication, select the Allow EAP-MSCHAPv2 check box.</li> <li>Cisco client initial display message—To specify a message received by users who use a Cisco PEAP cheat, type the message in the Cisco client initial display message box.</li> </ul> |
|                                                                                                    | Allow MS-CHAP Version 1 Authentication Allow MS-CHAP Version 2 Authentication                                                                                                    | <ul> <li>PEAP session timeout (minutes)—The PEAP session<br/>timeout (minutes) box defines maximum PEAP session length,<br/>in minutes.</li> </ul>                                                                                                    |

#### 配置客户端

还应针对相应的 EAP 类型配置客户端。在 EAP 协商过程中,客户端向服务器提议采用 EAP 类型 。如果服务器支持该 EAP 类型,则其确认 EAP 类型。如果不支持 EAP 类型,则服务器发送一个 否定确认,而客户端下次将用不同的 EAP 方法进行协商。直到用支持的 EAP 类型协商时,此过程 才会继续。本例使用 LEAP 作为 EAP 类型。

完成以下这些步骤以便用 Aironet Desktop Utility 配置客户端上的 LEAP。

- 1. 双击 Aironet Utility 图标将其打开。
- 2. 单击 Profile Management 选项卡。
- 3. 单击某个配置文件,然后选择 Modify。
- 4. 在 General 选项卡下选择 Profile Name。输入 WLAN 的 SSID。

| Security Advance | eo .        |  |
|------------------|-------------|--|
| Profile Settings |             |  |
| Profile Name:    | Cisco123    |  |
| Client Name:     | WIRELESS123 |  |
| Vetwork Names    |             |  |
| SSID1:           | cisco       |  |
| SSID2            |             |  |
| SSID3:           |             |  |
|                  |             |  |
|                  |             |  |
|                  |             |  |
|                  |             |  |
|                  |             |  |

- :SSID区分大小写,并且需要与WLC上配置的SSID完全匹配。
- 5. 在 Security 选项卡下选择 802.1x。选择 EAP 类型作为 LEAP, 然后单击 Configure。

| Sal Canada Onlines            |                                                                                                    | 0.00 |
|-------------------------------|----------------------------------------------------------------------------------------------------|------|
| O WPA/WPA2/CCKM               | WPA/WPA2/CCKM EAP Type: LEAP                                                                                                    |      |
| O WPA/WPA2 Passphrase         | The second second secon |      |
| ⊙ 802.1x                      | 802.1x EAP Type: LEAP                                                                                                    |      |
| O Pre-Shared Key (Static WEP) |                                                                                                    |      |
| O None                        |                                                                                                    |      |
| Contique                      | Allow Association to Mixed Cells                                                                                                    |      |
|                               | Profile Locked                                                                                                    |      |
|                               |                                                                                                    |      |
| Group Policy Delay            | x 60 😒 sec                                                                                                    |      |
|                               |                                                                                                    |      |
|                               |                                                                                                    |      |
|                               |                                                                                                    |      |

6. 选择 Use Temporary Username and Password,它将在每次重新启动计算机时提示您输入用户凭据。选中此处给出的三个选项之一。本例使用 Automatically Prompt for Username and Password,它要求您在登录 Windows 之前除了输入 Windows 用户名和密码,还要输入 LEAP 用户凭据。如果希望在客户端适配器漫游和重新关联到网络时 LEAP 请求方始终尝试恢复上次会话,而无须提示重新输入凭据,则选中窗口顶部的 Always Resume the Secure Session 复选框。注:有关其<u>他选项的详</u>细信息,请参阅<u>Cisco Aironet 802.11a/b/g无线</u> LAN客户端适配器(CB21AG和PI21AG)安装和配置指南的配置客户端适配器部分。

| onfigure LEAP                                              | ?                     |
|------------------------------------------------------------|-----------------------|
| Always Resume the Secure Session                           |                       |
| User Name and Password Settings                            |                       |
| Use Temporary User Name and Password                       |                       |
| Use Windows User Name and Password                         |                       |
| <ul> <li>Automatically Prompt for User Name and</li> </ul> | Password              |
| Manually Prompt for User Name and Pass                     | sword                 |
| O Use Saved User Name and Password                         |                       |
| User Name:                                                 |                       |
| Password:                                                  |                       |
| Confirm Pasaword:                                          |                       |
| Domain:                                                    |                       |
| Include Windows Logon Domain with User Na                  | ame                   |
| No Network Connection Unless User Is Logge                 | ed In                 |
| Authentication Timeout Val                                 | lue (in seconds) 90 🐟 |
|                                                            |                       |
|                                                            | OK Carcal             |
|                                                            |                       |

- 7. 在 Advanced 选项卡下,可以配置 Preamble、Aironet extension 和其他 802.11 选项,如 Power、Frequency 等等。
- 8. Click OK.客户端现在尝试与所配置的参数关联。

### 验证

使用本部分可确认配置能否正常运行。

尝试使用 LEAP 身份验证将无线客户端与轻量 AP 关联,以验证配置是否按预期工作。

**注意:本**文档假设客户端配置文件已配置为LEAP身份验证。有关如何为 LEAP 身份验证配置 802.11 a/b/g 无线客户端适配器的详细信息,请参阅<u>使用 EAP 身份验证。</u>

激活无线客户端的配置文件后,即要求用户提供 LEAP 身份验证的用户名/密码。示例如下:

| Enter Wireless Netwo              | rk Password 🔀                                     |
|-----------------------------------|---------------------------------------------------|
| Please enter your LEAP<br>network | o username and password to log on to the wireless |
| User Name :                       | ABC                                               |
| Password :                        | ******                                            |
| Log on to :                       |                                                   |
| Card Name :                       | Cisco Aironet 802.11a/b/g Wireless Adapter        |
| Profile Name :                    | EAP-Authentication                                |
|                                   | OK Cancel                                         |

轻量 AP 和 WLC 先后将用户凭据传递给外部 RADIUS 服务器(Cisco 安全 ACS)以验证凭据。 RADIUS 服务器将数据与用户数据库进行比较,并在用户凭据有效时提供对无线客户端的访问以验 证用户凭据。ACS 服务器的 Passed Authentication 报告表示客户端已通过 RADIUS 身份验证。示 例如下:

| Uhund hun<br>Veer<br>Setup                               | Select                                                                                  | Select     | Down                              | doad             |               |                  |                       |              |                    |  |  |
|----------------------------------------------------------|-----------------------------------------------------------------------------------------|------------|-----------------------------------|------------------|---------------|------------------|-----------------------|--------------|--------------------|--|--|
| Bring<br>Selep                                           | Reports                                                                                 |            | Passed Authentications active.csv |                  |               |                  |                       |              |                    |  |  |
| Components<br>Retwork<br>Configuration                   | TACACS+ Administration     RADIUS Accounting                                            | Date 4     | Time                              | Message-<br>Type | User-<br>Name | Group-<br>Name   | Caller-ID             | NAS-<br>Port | NAS-IP-<br>Address |  |  |
| System<br>Configuration                                  | VolP Accounting     Passed Authentications                                              | 04/04/2006 | 15:01:33                          | Authen OK        | ABC           | Default<br>Group | 00-40-96-<br>AC-E6-57 | 1            | 172.16.1.30        |  |  |
| Configuration                                            | Failed Attempts                                                                         | 04/04/2006 | 15:00:37                          | Authen OK        | ABC           | Default<br>Group | 00-40-96-<br>AC-E6-57 | 1            | 172.16.1.30        |  |  |
| Administration<br>Control                                | Disabled Accounts     ACS Backup And Restore                                            |            |                                   |                  |               |                  |                       |              |                    |  |  |
| Reports and                                              | Administration Audit                                                                    |            |                                   |                  |               |                  |                       |              |                    |  |  |
| Reports and<br>Activity<br>Online<br>Documentation       | Administration Audit<br>User Password Changes<br>ACS Service Monitoring                 |            |                                   |                  |               |                  |                       |              |                    |  |  |
| Reports and<br>Activity                                  | Administration Audit<br>User Password Changes<br>ACS Service Monitoring<br>Paul to Hulp |            |                                   |                  |               |                  |                       |              |                    |  |  |
| Putibarer     Reports and     Activity     Doorneytation | Administration Audit<br>User Password Changes<br>ACS Service Monitoring                 |            |                                   |                  |               |                  |                       |              |                    |  |  |
| Colline<br>Documentation                                 | Administration Audit<br>User Password Changes<br>ACS Service Monitoring                 |            |                                   |                  |               |                  |                       |              |                    |  |  |

#### RADIUS 身份验证成功后,无线客户端即与轻量 AP 关联。

| LEAP Authentication Status                   |                         | ? <u>-</u> X |
|----------------------------------------------|-------------------------|--------------|
| Card Name: Cisco Aironet 802.1               | 1a/b/g Wireless Adapter |              |
| Profile Name: EAP-Authentication             |                         |              |
| Steps                                        | Status                  |              |
| 1. Starting LEAP Authentication              | Success                 |              |
| 2. Checking Link Status                      | Success                 |              |
| 3. Renewing IP address                       | Success                 |              |
| <ol> <li>Detecting IPX Frame Type</li> </ol> | Success                 |              |
| 5. Finding Domain Controller                 | Success                 |              |
| 🗖 Sh                                         | ow minimized next time  | Cancel       |

在 WLC GUI 的 Monitor 选项卡下也可以检查此情况。选择 Monitor > Clients,然后检查客户端的 MAC 地址。

| Conce Statum                                                                                                    |              |          |             |                |             |            | Save C       | Configuration | Ping | Logout              | Refresh |
|----------------------------------------------------------------------------------------------------|--------------|----------|-------------|----------------|-------------|------------|--------------|---------------|------|---------------------|---------|
| A. A.                                                                                                    | MONITOR      | WLANS    | CONTROLLER  | WIRELESS       | SECURITY    | MANAGEMENT | COMMANDS     | HELP          |      |                     |         |
| Monitor                                                                                                    | Clients      |          |             |                |             |            |              | Items 1       | to 1 | of 1                |         |
| Summary                                                                                                    | Search by h  | 1AC addr | ess         | 50             | narch       |            |              |               |      |                     |         |
| Statistics<br>Controller<br>Ports                                                                                    | Client MAC   | Addr /   | AP Name     | AP MAC Addr    | WLAN        | Туре       | Status       | Auth          | Port | Forted              |         |
| Wireless C                                                                                                    | 00:40:96:ac: | :e6:57 a | ip:5b:fb:d0 | 00:0b:85:55:fb | :d0 Ciscoli | 23 802.1   | 1a Associate | d Yes         | 1    | LinkTest<br>Disable | >       |
| Robert Regue Ars<br>Rogue Clients<br>Adhoc Rogues<br>802.118 Radios<br>802.11b/g Radios<br>Clients<br>RADIUS Servers |              |          |             |                |             |            |              |               |      |                     |         |

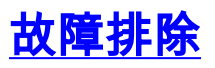

:

完成以下这些步骤以排除配置的故障:

- 1. 使用 debug lwapp events enable 命令检查 AP 是否注册到 WLC。
- 2. 检查 RADIUS 服务器是否从无线客户端接收并验证身份验证请求。检查 NAS-IP-Address、 Date 和 Time 以验证 WLC 是否能访问 RADIUS 服务器。检查 ACS 服务器上的 Passed Authentications 和 Failed Attempts 报告以完成此操作。在ACS服务器上的报表和活动下可获 得这些报表。下面是 RADIUS 服务器身份验证失败时的一个示例

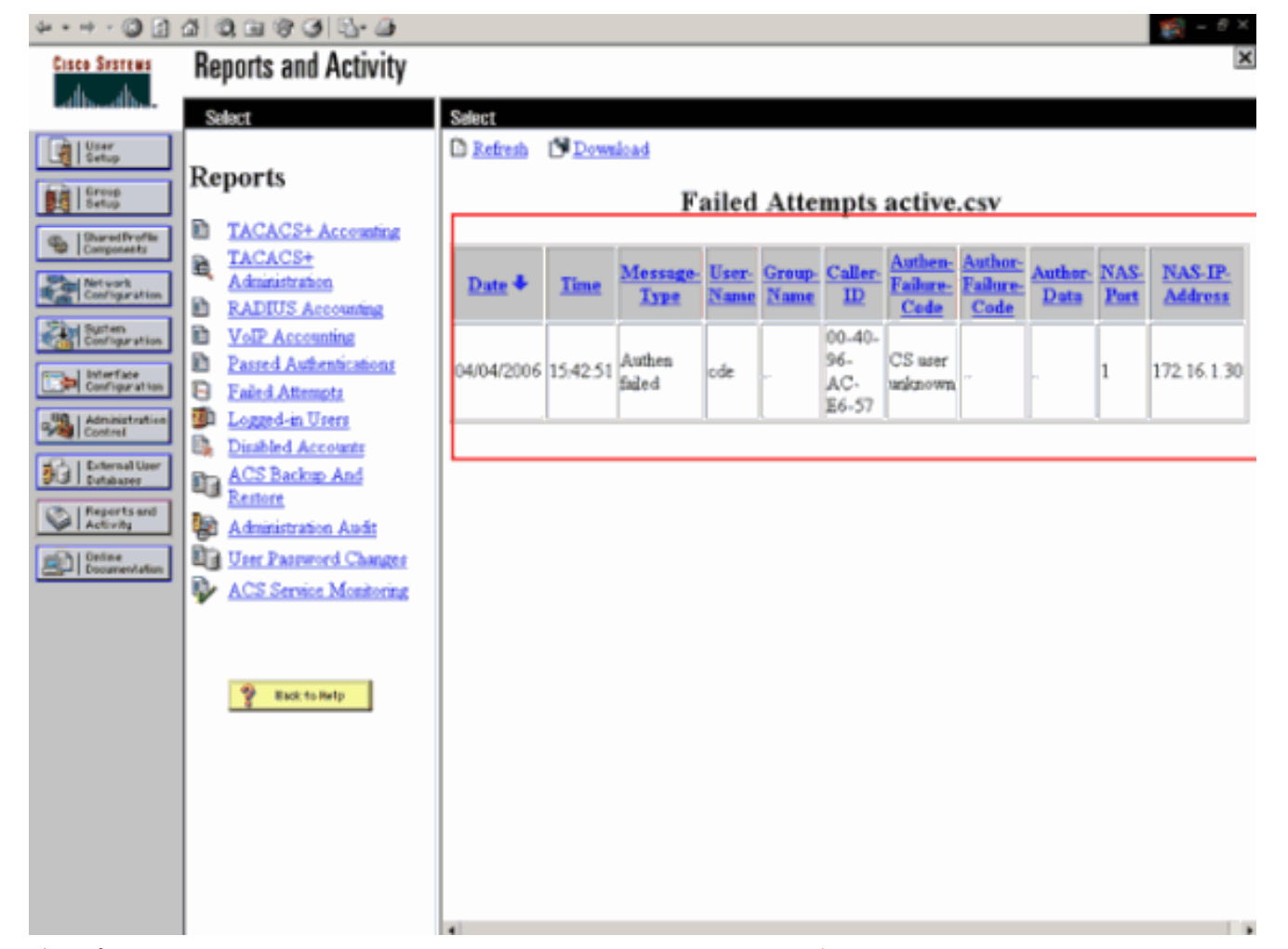

**注:有**关如何<u>对Cisco Secure ACS for Windows进行故障排除并获取有关Cisco Secure</u> <u>ACS的调试信息</u>,请参阅获取Cisco Secure ACS的版本和AAA调试信息。

3. 还可以使用这些 debug 命令排除 AAA 身份验证的故障:debug aaa all enable — 配置所有 AAA 消息的调试。debug dot1x packet enable — 启用对所有 dot1x 数据包的调试。以下是 debug 802.1x aaa enable命令的输出示例:

(Cisco Controller) >debug dot1x aaa enable

```
*Sep 23 15:15:43.792: 00:40:96:ac:dd:05 Adding AAA_ATT_USER_NAME(1) index=0
*Sep 23 15:15:43.793: 00:40:96:ac:dd:05 Adding AAA_ATT_CALLING_STATION_ID(31)
    index=1
*Sep 23 15:15:43.793: 00:40:96:ac:dd:05 Adding AAA_ATT_CALLED_STATION_ID(30)
   index=2
*Sep 23 15:15:43.793: 00:40:96:ac:dd:05 Adding AAA_ATT_NAS_PORT(5) index=3
*Sep 23 15:15:43.793: 00:40:96:ac:dd:05 Adding AAA_ATT_NAS_IP_ADDRESS(4) index=4
*Sep 23 15:15:43.793: 00:40:96:ac:dd:05 Adding AAA_ATT_NAS_IDENTIFIER(32)
   index=5
*Sep 23 15:15:43.793: 00:40:96:ac:dd:05 Adding AAA_ATT_VAP_ID(1) index=6
*Sep 23 15:15:43.794: 00:40:96:ac:dd:05 Adding AAA_ATT_SERVICE_TYPE(6) index=7
*Sep 23 15:15:43.794: 00:40:96:ac:dd:05 Adding AAA_ATT_FRAMED_MTU(12) index=8
*Sep 23 15:15:43.794: 00:40:96:ac:dd:05 Adding AAA_ATT_NAS_PORT_TYPE(61) index=9
*Sep 23 15:15:43.794: 00:40:96:ac:dd:05 Adding AAA_ATT_EAP_MESSAGE(79) index=10
*Sep 23 15:15:43.794: 00:40:96:ac:dd:05 Adding AAA_ATT_MESS_AUTH(80) index=11
*Sep 23 15:15:43.794: 00:40:96:ac:dd:05 AAA EAP Packet created request =
    0x1533a288.. !!!!
*Sep 23 15:15:43.794: 00:40:96:ac:dd:05 Sending EAP Attribute (code=2, length=8,
   id=2) for mobile 00:40:96:ac:dd:05
*Sep 23 15:15:43.794: 00000000: 02 02 00 08 01 41 42 43
   ....ABC
*Sep 23 15:15:43.794: 00:40:96:ac:dd:05 [BE-req] Sending auth request to
    'RADIUS' (proto 0x140001)
*Sep 23 15:15:43.799: 00:40:96:ac:dd:05 [BE-resp] AAA response 'Interim
```

Response' \*Sep 23 15:15:43.799: 00:40:96:ac:dd:05 [BE-resp] Returning AAA response \*Sep 23 15:15:43.799: 00:40:96:ac:dd:05 AAA Message 'Interim Response' received for mobile 00:40:96:ac:dd:05 \*Sep 23 15:15:43.799: 00:40:96:ac:dd:05 Received EAP Attribute (code=1, length=19,id=3, dot1xcb->id = 2) for mobile 00:40:96:ac:dd:05 \*Sep 23 15:15:43.799: 00000000: 01 03 00 13 11 01 00 08 42 3a 8e d1 18 24 e8 9f ....B:... \*Sep 23 15:15:43.799: 00000010: 41 42 43 ABC \*Sep 23 15:15:43.799: 00:40:96:ac:dd:05 Skipping AVP (0/80) for mobile 00:40:96:ac:dd:05 \*Sep 23 15:15:43.901: 00:40:96:ac:dd:05 Adding AAA\_ATT\_USER\_NAME(1) index=0 \*Sep 23 15:15:43.901: 00:40:96:ac:dd:05 Adding AAA\_ATT\_CALLING\_STATION\_ID(31) index=1 \*Sep 23 15:15:43.901: 00:40:96:ac:dd:05 Adding AAA\_ATT\_CALLED\_STATION\_ID(30) index=2 \*Sep 23 15:15:43.901: 00:40:96:ac:dd:05 Adding AAA\_ATT\_NAS\_PORT(5) index=3 \*Sep 23 15:15:43.901: 00:40:96:ac:dd:05 Adding AAA ATT NAS IP ADDRESS(4) index=4 \*Sep 23 15:15:43.901: 00:40:96:ac:dd:05 Adding AAA\_ATT\_NAS\_IDENTIFIER(32) index=5 \*Sep 23 15:15:43.901: 00:40:96:ac:dd:05 Adding AAA\_ATT\_VAP\_ID(1) index=6 \*Sep 23 15:15:43.901: 00:40:96:ac:dd:05 Adding AAA\_ATT\_SERVICE\_TYPE(6) index=7 \*Sep 23 15:15:43.901: 00:40:96:ac:dd:05 Adding AAA\_ATT\_FRAMED\_MTU(12) index=8 \*Sep 23 15:15:43.902: 00:40:96:ac:dd:05 Adding AAA\_ATT\_NAS\_PORT\_TYPE(61) index=9 \*Sep 23 15:15:43.902: 00:40:96:ac:dd:05 Adding AAA\_ATT\_EAP\_MESSAGE(79) index=10 \*Sep 23 15:15:43.902: 00:40:96:ac:dd:05 Adding AAA\_ATT\_RAD\_STATE(24) index=11 \*Sep 23 15:15:43.902: 00:40:96:ac:dd:05 Adding AAA\_ATT\_MESS\_AUTH(80) index=12 \*Sep 23 15:15:43.902: 00:40:96:ac:dd:05 AAA EAP Packet created request = 0x1533a288.. !!!! \*Sep 23 15:15:43.902: 00:40:96:ac:dd:05 Sending EAP Attribute (code=2, length=35, id=3) for mobile 00:40:96:ac:dd:05 \*Sep 23 15:15:43.902: 00000000: 02 03 00 23 11 01 00 18 83 f1 5b 32 cf 65 04 ed ...#....[2.e.. \*Sep 23 15:15:43.902: 00000010: da c8 4f 95 b4 2e 35 ac c0 6b bd fa 57 50 f3 13 ..O...5..k..WP.. \*Sep 23 15:15:43.904: 00000020: 41 42 43 ABC \*Sep 23 15:15:43.904: 00:40:96:ac:dd:05 [BE-req] Sending auth request to 'RADIUS' (proto 0x140001) \*Sep 23 15:15:43.907: 00:40:96:ac:dd:05 [BE-resp] AAA response 'Interim Response' \*Sep 23 15:15:43.907: 00:40:96:ac:dd:05 [BE-resp] Returning AAA response \*Sep 23 15:15:43.907: 00:40:96:ac:dd:05 AAA Message 'Interim Response' received for mobile 00:40:96:ac:dd:05 \*Sep 23 15:15:43.907: 00:40:96:ac:dd:05 Received EAP Attribute (code=3, length=4,id=3, dot1xcb->id = 3) for mobile 00:40:96:ac:dd:05 \*Sep 23 15:15:43.907: 00000000: 03 03 00 04 \*Sep 23 15:15:43.907: 00:40:96:ac:dd:05 Skipping AVP (0/80) for mobile 00:40:96:ac:dd:05 \*Sep 23 15:15:43.912: 00:40:96:ac:dd:05 Adding AAA\_ATT\_USER\_NAME(1) index=0 \*Sep 23 15:15:43.912: 00:40:96:ac:dd:05 Adding AAA\_ATT\_CALLING\_STATION\_ID(31) index=1 \*Sep 23 15:15:43.912: 00:40:96:ac:dd:05 Adding AAA\_ATT\_CALLED\_STATION\_ID(30) index=2 \*Sep 23 15:15:43.912: 00:40:96:ac:dd:05 Adding AAA\_ATT\_NAS\_PORT(5) index=3 \*Sep 23 15:15:43.912: 00:40:96:ac:dd:05 Adding AAA\_ATT\_NAS\_IP\_ADDRESS(4) index=4 \*Sep 23 15:15:43.912: 00:40:96:ac:dd:05 Adding AAA\_ATT\_NAS\_IDENTIFIER(32) index=5 \*Sep 23 15:15:43.912: 00:40:96:ac:dd:05 Adding AAA\_ATT\_VAP\_ID(1) index=6 \*Sep 23 15:15:43.912: 00:40:96:ac:dd:05 Adding AAA\_ATT\_SERVICE\_TYPE(6) index=7 \*Sep 23 15:15:43.912: 00:40:96:ac:dd:05 Adding AAA\_ATT\_FRAMED\_MTU(12) index=8 \*Sep 23 15:15:43.912: 00:40:96:ac:dd:05 Adding AAA\_ATT\_NAS\_PORT\_TYPE(61) index=9

\*Sep 23 15:15:43.915: 00:40:96:ac:dd:05 Adding AAA\_ATT\_EAP\_MESSAGE(79) index=10 \*Sep 23 15:15:43.915: 00:40:96:ac:dd:05 Adding AAA\_ATT\_RAD\_STATE(24) index=11 \*Sep 23 15:15:43.915: 00:40:96:ac:dd:05 Adding AAA\_ATT\_MESS\_AUTH(80) index=12 \*Sep 23 15:15:43.915: 00:40:96:ac:dd:05 AAA EAP Packet created request = 0x1533a288.. !!!! \*Sep 23 15:15:43.915: 00:40:96:ac:dd:05 Sending EAP Attribute (code=1, length=19, id=3) for mobile 00:40:96:ac:dd:05 \*Sep 23 15:15:43.915: 00000000: 01 03 00 13 11 01 00 08 29 23 be 84 e1 6c d6 ae ....)#...l.. \*Sep 23 15:15:43.915: 00000010: 41 42 43 ABC \*Sep 23 15:15:43.915: 00:40:96:ac:dd:05 [BE-req] Sending auth request to 'RADIUS' (proto 0x140001) \*Sep 23 15:15:43.918: 00:40:96:ac:dd:05 [BE-resp] AAA response 'Success' \*Sep 23 15:15:43.918: 00:40:96:ac:dd:05 [BE-resp] Returning AAA response \*Sep 23 15:15:43.918: 00:40:96:ac:dd:05 AAA Message 'Success' received for mobile 00:40:96:ac:dd:05 \*Sep 23 15:15:43.918: 00:40:96:ac:dd:05 processing avps[0]: attribute 8, vendorId 0, valueLen 4 \*Sep 23 15:15:43.918: 00:40:96:ac:dd:05 processing avps[1]: attribute 79, vendorId 0, valueLen 35 \*Sep 23 15:15:43.918: 00:40:96:ac:dd:05 Received EAP Attribute (code=2, length=35,id=3) for mobile 00:40:96:ac:dd:05 \*Sep 23 15:15:43.918: 00000000: 02 03 00 23 11 01 00 18 03 66 2c 6a b3 a6 c3 4c ...#....f,j...L \*Sep 23 15:15:43.918: 00000010: 98 ac 69 f0 1b e8 8f a2 29 eb 56 d6 92 ce 60 a6 ..i...).V...`. \*Sep 23 15:15:43.918: 00000020: 41 42 43 ABC \*Sep 23 15:15:43.918: 00:40:96:ac:dd:05 processing avps[2]: attribute 1, vendorId 9, valueLen 16 \*Sep 23 15:15:43.918: 00:40:96:ac:dd:05 processing avps[3]: attribute 25, vendorId 0, valueLen 21 \*Sep 23 15:15:43.918: 00:40:96:ac:dd:05 processing avps[4]: attribute 80, vendorId 0, valueLen 16 **注意:**由于空间限制,调试输出中的某些行已换行。

4. 监视 WLC 上的日志,以检查 RADIUS 服务器是否接收用户凭据。单击 Monitor 从 WLC GUI 中检查这些日志。从左侧的菜单中单击 Statistics,然后从选项的列表中单击 RADIUS 服务器。这非常重要,因为在某些情况下如果 WLC 上的 RADIUS 服务器配置错误,则 RADIUS 服务器将永不接收用户凭据。下面是当 RADIUS 参数配置错误时 WLC 上显示日志的方式

| Com Statute                                                                                                    | MONITOR                             | R WLANS                                                           | CONTROLLER                                                | WIRELESS   | SECURITY            | MANAGEMENT      | Save C<br>COMMANDS | onfiguration Ping | )   Logout   Refrest |
|----------------------------------------------------------------------------------------------------|-------------------------------------|-------------------------------------------------------------------|-----------------------------------------------------------|------------|---------------------|-----------------|--------------------|-------------------|----------------------|
| Monitor<br>Summary<br>Statistics<br>Cantroller<br>Ports<br>Wireless<br>Rogue APs<br>Rogue APs<br>Rogue Clients<br>Adhoo Rogues<br>802.11b/g Radios<br>602.11b/g Radios<br>Clients<br>RADIUS Servers | Trap Los<br>Number<br>Number<br>Log | gs<br>r of Traps si<br>r of Traps si<br>System Tin<br>Tue Apr 4 1 | nce last reset<br>nce log last view<br>ne<br>5:53:16 2006 | 1<br>red 1 | Trap<br>No Radius S | ervers Are Resp | onding             |                   | ClearLog             |

可以使用 show wlan summary 命令的组合以识别您的哪些 WLAN 使用 RADIUS 服务器身份 验证。然后,可以查看 show client summary 命令以了解哪些 MAC 地址(客户端)在 RADIUS WLAN 上成功地通过了身份验证。也可以将此与 Cisco 安全 ACS 的 passed attempts 或 failed attempts 日志关联。

#### <u>故障排除提示</u>

- 确认控制器上 RADIUS 服务器处于 active standby disabled
- 使用 ping 命令检查是否可从 WLC 访问 RADIUS 服务器。
- 检查 RADIUS 服务器是否为从 WLAN (SSID) 的下拉菜单中选择的。
- 如果使用WPA,则必须为Windows XP SP2安装最新的Microsoft WPA修补程序。此外,还应 将客户端请求方的驱动程序升级到最新的。
- 如果采用 PEAP,例如 XP SP2 的证书,其中由 Microsoft wireless-0 实用程序管理卡,则需要 从 Microsoft 获得 KB885453 修补程序。如果使用 Windows Zero Config/客户端请求方,则禁 用 Enable Fast Reconnect。如果选择 Wireless Network Connection Properties > Wireless Networks > Preferred networks,则可以这样做。然后选择 SSID > Properties > Open > WEP > Authentication > EAP type > PEAP > Properties > Enable Fast Reconnect。然后,可以在窗 口末尾找到启用或禁用的选项。
- 如果使用 Intel 2200 或 2915 卡,请参阅 Intel 网站上有关其卡已知问题的声明:<u>Intel®</u> <u>PRO/Wireless 2200BG 网络连接Intel® PRO/Wireless 2915ABG 网络连接</u>下载最新的 Intel 驱 动程序以避免出现任何问题。可以从 <u>http://downloadcenter.intel.com/ 下载 Intel 驱动程序</u>
- 如果在 WLC 中启用主动故障切换功能,则 WLC 会过于主动,以至于无法将 AAA 服务器标记为 not responding。但是,不应这样做,因为如果采用安静丢弃,则 AAA 服务器可能仅对该特定客户端不响应。它可以是对其他具有有效证书的有效客户端的响应。但是,WLC 仍可将 AAA 服务器标记为 not responding为了克服这种情况,请禁用主动故障切换功能。从控制器 GUI 中发出 config radius aggressive-failover disable 命令执行此功能。如果禁用了此操作,则当连续三个客户端都未能从 RADIUS 服务器收到响应时,控制器将只会故障切换到下一个 AAA 服务器。

#### 操作EAP计时器

在802.1x身份验证期间,用户可能看到DOT1X-1-MAX\_EAPOL\_KEY\_RETRANS\_FOR\_MOBILE:MAX EAPOL-Key M1 retransmissions reaced for mobile xx:xx:xx:xx:xx误消息。

此错误消息表示客户端在WPA(802.1x)密钥协商期间未及时响应控制器。控制器在密钥协商期间为 响应设置计时器。通常,当您看到此消息时,其原因是请求方出现问题。确保运行客户端驱动程序 和固件的最新版本。在WLC上,您可以利用一些EAP计时器来帮助进行客户端身份验证。这些 EAP计时器包括:

EAP-Identity-Request Timeout EAP-Identity-Request Max Retries EAP-Request Timeout (seconds) EAP-Request Max Retries EAPOL-Key Timeout EAPOL-Key Max Retries

在您操作这些值之前,您需要了解这些值的作用,以及更改它们对网络的影响:

EAP-Identity-Request超时:此计时器影响您在EAP身份请求之间等待的时间。默认情况下,这是1秒(4.1和更低)和30秒(4.2和更高)。此更改的原因是,一些客户端、手持设备、电话、扫描仪等在响应速度足够快时非常困难。笔记本电脑等设备通常不需要操纵这些值。可用值为1到120。那么,当此属性设置为值30时会发生什么情况?当客户端首次连接时,它向网络发送EAPOL启动,而WLC发送EAP数据包,请求用户或机器的身份。如果WLC未收到身份响应,它会在第一个身份响应后30秒发送另一个身份请求。这在初始连接和客户端漫游时发生。当

我们增加计时器时会发生什么情况?如果一切顺利,就没有影响。但是,如果网络中出现问题 (包括客户端问题、AP问题或RF问题),则可能导致网络连接延迟。例如,如果将计时器设置 为最大值120秒,则WLC在身份请求之间等待2分钟。如果客户端正在漫游,且WLC未收到响应 ,则我们至少为此客户端创建了两分钟的中断。此计时器的建议为5。此时,没有理由将此计时 器置于其最大值。

- EAP-Identity-Request最大重试次数: Max Retries值是WLC在从MSCB中删除身份请求条目之前向客户端发送身份请求的次数。达到最大重试次数后,WLC会向客户端发送取消身份验证帧,强制它们重新启动EAP进程。可用值为1到20。接下来,我们将更详细地了解此内容。最大重试次数与身份超时配合使用。如果您的身份超时设置为120,而最大重试次数设置为20,则需要2400(或120\*20)。这意味着删除客户端需要40分钟,然后重新启动EAP进程。如果将身份超时设置为5,最大重试次数值为12,则需要60(或5\*12)。与上一个示例不同,在删除客户端之前需要一分钟,并且必须重新启动EAP。最大重试次数的建议为12。
- EAPOL密钥最大重试次数:对于EAPOL-Key Max Retries值,默认值为2。这意味着我们将对客户端两次重试原始密钥尝试。可以使用config advanced eap eapol-key-retries<refties>命令更改此设置。可用值介于0和4次重试之间。使用EAPOL密钥超时(即1秒)的默认值和EAPOL密钥重试(2)的默认值,如果客户端不响应初始密钥尝试,则过程将如下所示:AP向客户端发送密钥尝试。它等待一秒后回复。如果没有应答,则发送第一个EAPOL密钥重试。它等待一秒后回复。如果没有应答,则发送第二次EAPOL密钥重试。如果客户端仍然没有响应,并且满足重试值,则客户端将取消身份验证。同样,与EAPOL-Key Timeout一样,在某些情况下,扩展EAPOL-Key重试值可能会很有益。但是,将其设置为最大值可能再次有害,因为取消身份验证消息会延长。

#### 从 ACS RADIUS 服务器提取包文件用于故障排除

如果使用 ACS 作为外部 RADIUS 服务器,则此部分可用于排除配置的故障。package.cab 是一个 包含高效排除 ACS 故障所需的所有必要文件的 Zip 文件。可以使用 CSSupport.exe 实用程序创建 package.cab,也可以手动收集文件。

有关如何从 WCS 创建和解压缩包文件的详细信息,请参阅*获取适用于 Windows 的 Cisco 安全 ACS 的版本和 AAA 调试信息的创建 package.cab 文件部分。* 

## 相关信息

- 对轻量接入点进行 WLAN 控制器故障切换配置示例
- 无线 LAN 控制器 (WLC) 软件升级
- Cisco 无线 LAN 控制器命令参考
- 技术支持和文档 Cisco Systems